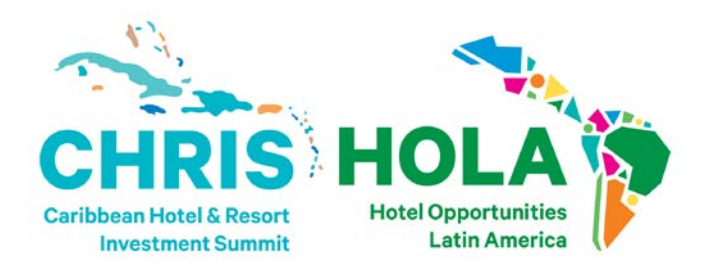

# NETWORKING APP HOW TO GUIDE

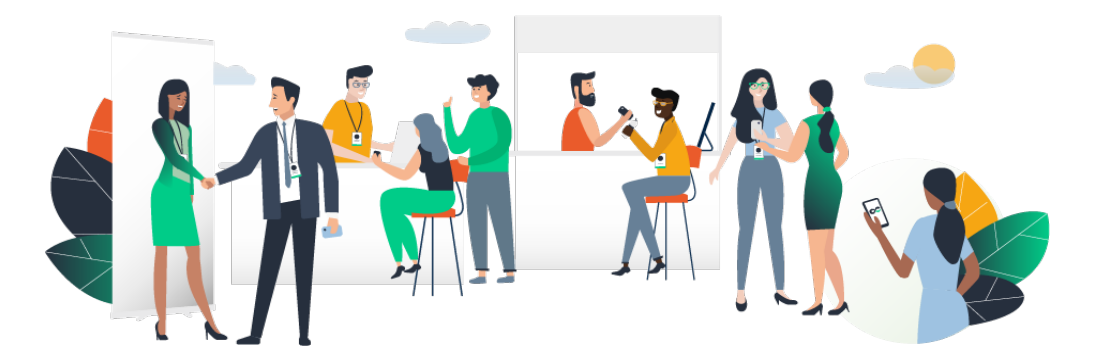

## ACCESS THE APP LOGIN

#### Logging in for the first time

You will receive an email similar to **this one** with a button redirecting you to a login page. It will lead to the account that was automatically created for you by the platform after you registered for the event. A window will then suggest creating a password for your account.

| • |
|---|
|   |

You can also access the event from your phone by downloading the Swapcard app (<u>iOS/Androïd</u>)

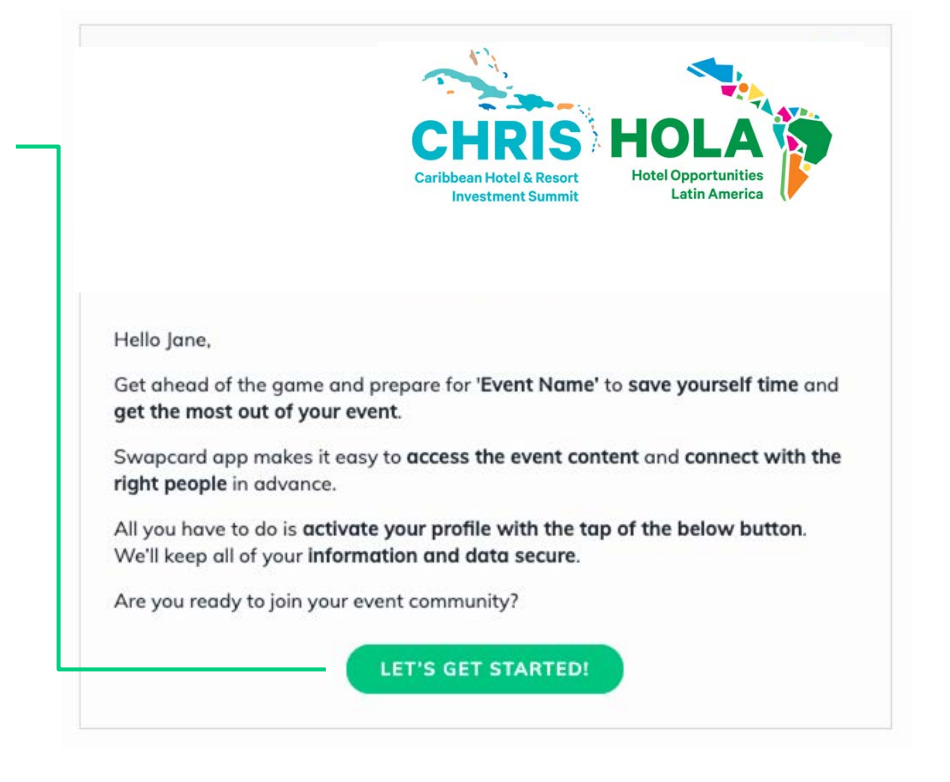

**Notes:** If you don't see this email in your mailbox, please check your spam.

夏泉

#### Logging in when you already have an account

Access your account by going to <u>login.swapcard.com</u> Enter the email you used to register for your event, then enter your password. Click the arrow to connect.

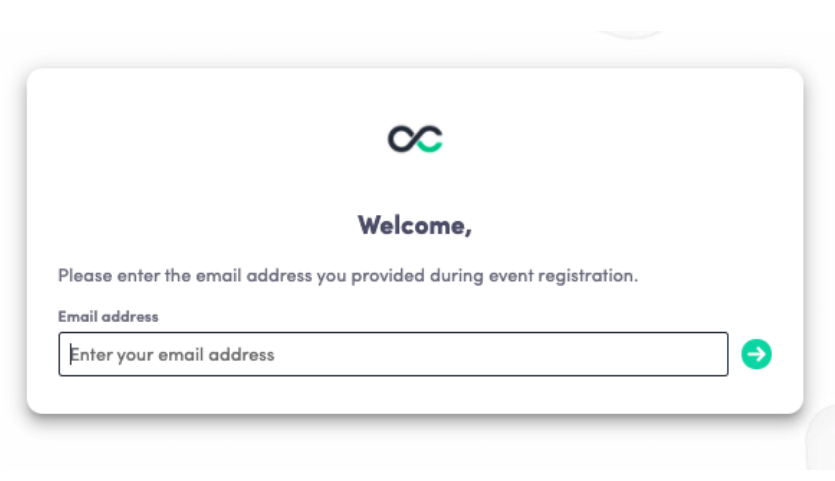

Note: If you have forgotten your password after entering your email, click on **send me a magic link**. You'll receive an email to reset your password. If you need any help, please contact marketing@burba.com

### **AVAILABLE FEATURES** CONTENT

#### How to edit your profile (1/3)

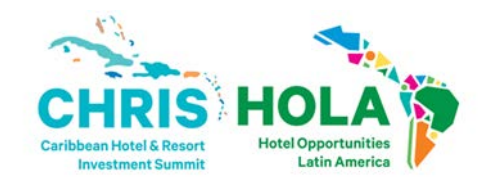

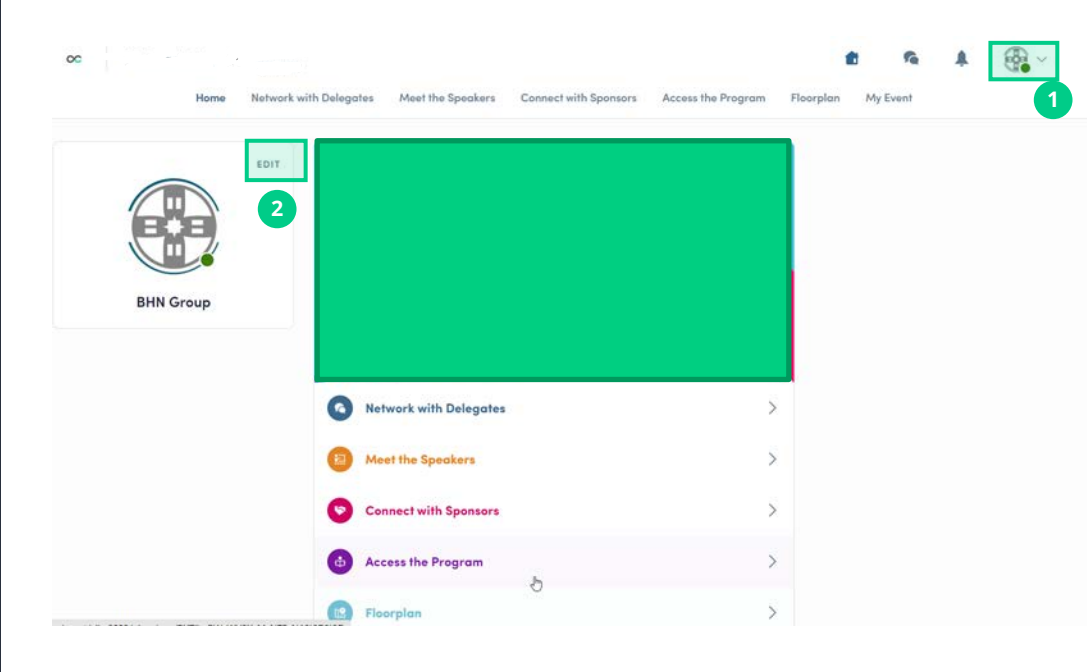

There are two ways of **accessing your profile**:

From the drop-down on the upperright corner of your screen, click "**My profile**."

On the left side of your screen next to your photo, click "**Edit**."

You'll be redirected to your profile where you can edit your information.

#### How to edit your profile (2/3)

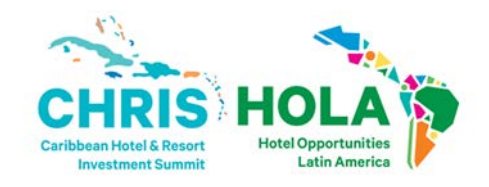

|                            |                                                                    |                                                                             | EDIT    |
|----------------------------|--------------------------------------------------------------------|-----------------------------------------------------------------------------|---------|
|                            |                                                                    |                                                                             |         |
|                            |                                                                    |                                                                             |         |
|                            | EVOLV                                                              | /E Team                                                                     |         |
|                            | Event                                                              | Planner                                                                     |         |
|                            | Swa                                                                | apcard                                                                      |         |
| About n                    | ne                                                                 |                                                                             | EDIT    |
| Meet the te                | am behind Evolve!                                                  |                                                                             |         |
| Evolve by S<br>sessions de | wapcard is an online community<br>dicated to trends, news, and hot | y for event planners and a virtual series of topics in the events industry. | of live |
| Country                    | Country                                                            |                                                                             |         |
| City                       | City                                                               |                                                                             |         |
| Social n                   | nedia                                                              |                                                                             | EDIT    |
| 6                          | 6 🖸 🧿                                                              |                                                                             |         |
| Contact                    | details                                                            |                                                                             | EDIT    |
|                            | acrano                                                             |                                                                             |         |
| ∐ Add yo                   |                                                                    |                                                                             |         |
|                            | ar rundine priore number                                           |                                                                             |         |
| https://                   | evolve.swapcard.com/                                               |                                                                             |         |
| and the party              |                                                                    |                                                                             |         |

To edit your profile, click "**Edit**" or "**Add**" next to the information section you want to edit.

Here is some of the information you can edit:

- Personal information
- Biography
- Social Media
- Contact details
- Add a Photo

#### **Networking Opt Out / Visibility (3/3)**

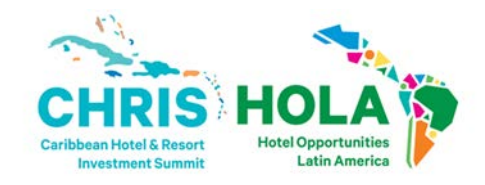

1

If you Opted Out of Networking during registration, your profile will not be visible to other Delegates. If this was done in error, or you would like to adjust this, you can adjust your Visibility from the sidebar of Network With Delegates page.

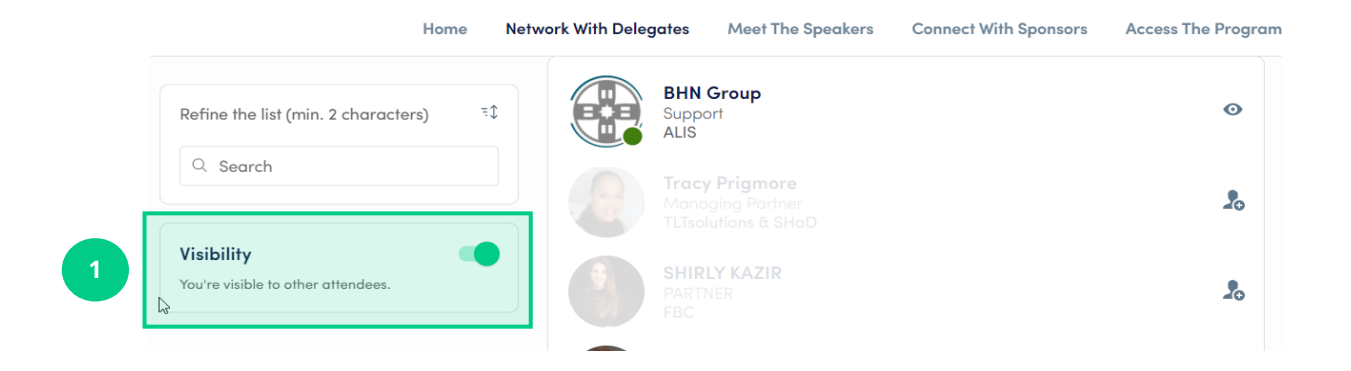

### AVAILABLE FEATURES NETWORKING

#### Networking

CHRIS Caribbean Hotel & Resort Investment Summit

From the home page or the top navigation bar you can access the **Speaker** and **Attendee** lists.

Here you can search and find people to connect with. You can chat, have video calls, and book meetings. You can meet virtually or face-to-face.

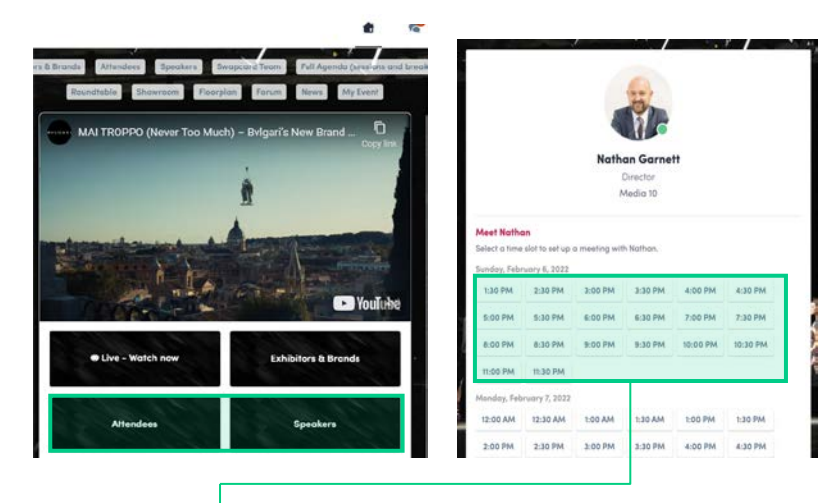

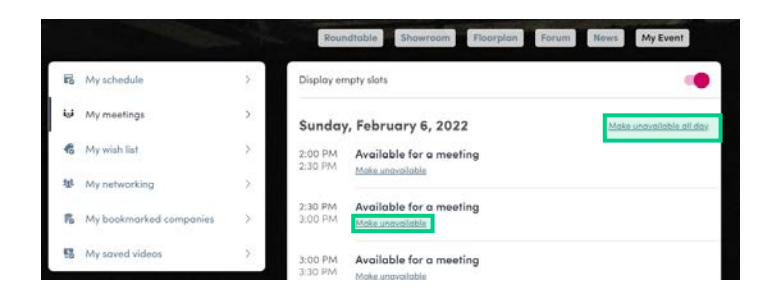

If you see **time slots** appearing on people's profiles, it means that the organizer has made it possible for you to book meetings with them. Slots disappear once booked.

You can manage your **availability for meetings** by going to the **My meetings** tab in **My Event.** Making yourself unavailable all day or at specific times will remove meeting slots.

#### How to send a connection request

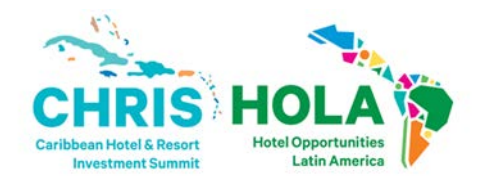

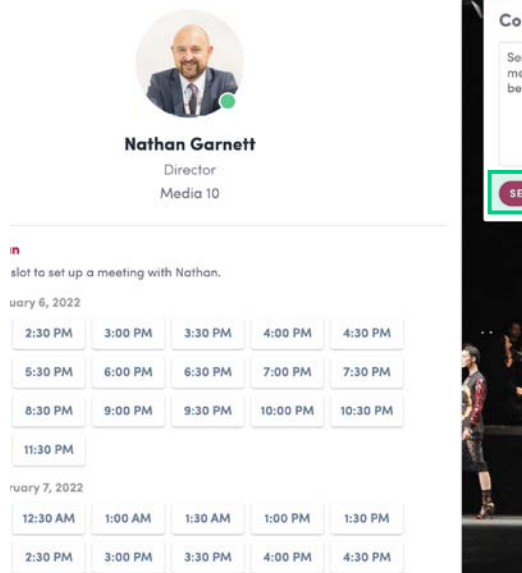

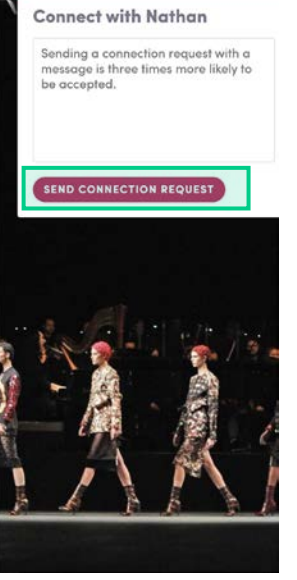

To send a connection request, go to their profile (via the list of participants, speakers or a company profile) and click the "**Send connection request**" button.

**Tip:** Add a note to your connection request to introduce yourself and explain the reason for your request.

You will be able to find a full list of your connections in "My Event" under "My Networking."

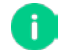

**Note:** Accepting a meeting will automatically make the person who requested the meeting one of your connections with access to your complete profile.

#### How to request a meeting

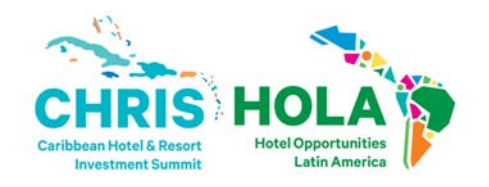

- 1
- Access a person's profile (i.e.: from the Network With Delegates button)
- Click on one of the suggested meeting slots.
  For more slots click "see more slots"
  - After selecting a slot and choosing a location for the meeting, write a note to the person you would like to meet.
- 4
- Once done, click "Send meeting request"

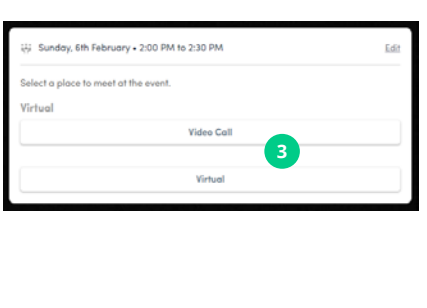

Charles Bourgeoi

Team Lead Event Project.

Swapcard

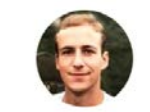

Charles Bourgeois Team Lead Event Project Manager Middle East/APAC Swapcard

| Meet Charl     | es             |                |            |         |         |
|----------------|----------------|----------------|------------|---------|---------|
| Select a time  | slot to set up | a meeting with | h Charles. | 2       |         |
| Sunday, Febr   | uary 6, 2022   |                |            |         |         |
| 2:00 PM        | 2:30 PM        | 3:00 PM        | 3:30 PM    | 4:00 PM | 4:30 PM |
| See more slots |                |                |            |         |         |

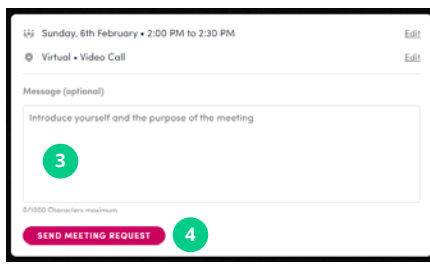

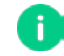

**Note:** If you plan to meet virtually, select Online or Virtual Meeting when choosing the location.

#### How to have a virtual meeting?

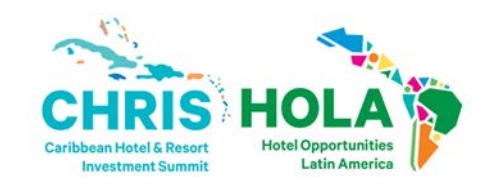

5 minutes before a virtual meeting and 15 minutes before a face-to-face meeting you will receive a reminder email from which you can click to access the meeting.

If you are already on the platform you can start the meeting by going to the profile of the person you have a meeting with, and click the "**Meeting call**" button.

This will launch the video call. This button is only available if the meeting is confirmed.

SPEAKERS

Gaparol meeting

H MEETING CAL

New contact

**Note:** You can also access a meeting directly from the meeting notification.

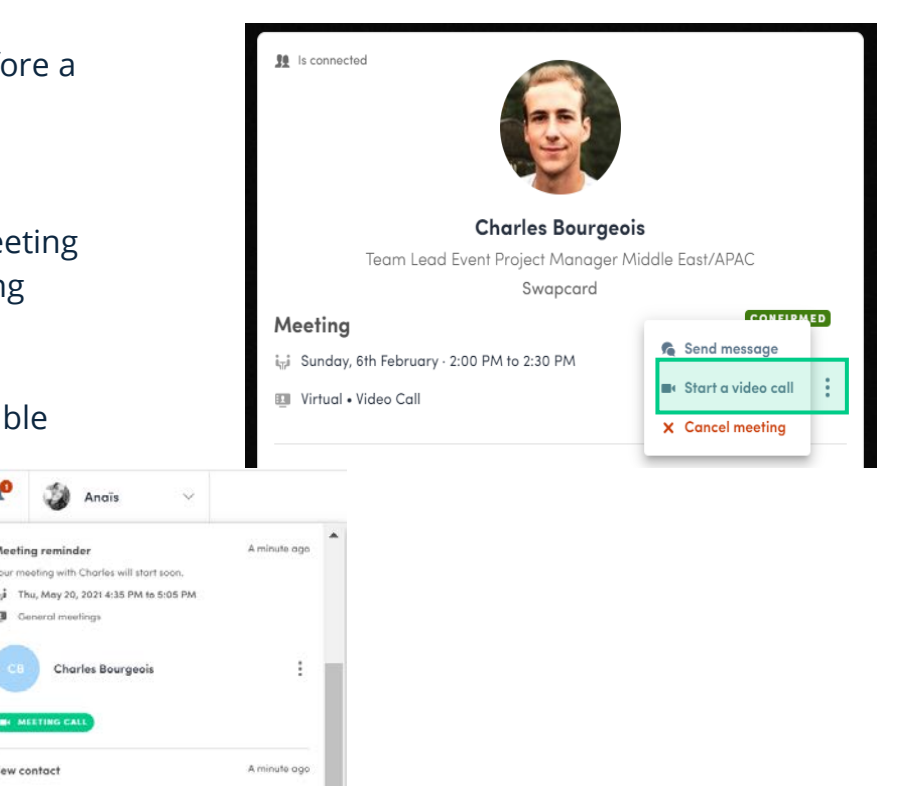

Maximize your experience at the conference by accessing the Networking App today.

If needed, contact <u>marketing@burba.com</u> to ask our team for support.

**GET READY!**